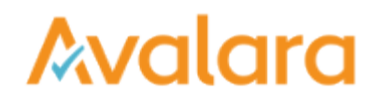

## Log into your CertExpress Account

You have a CertExpress account and need to log into it. Here's how:

1. In the top-right corner of the landing page, click LOG IN .

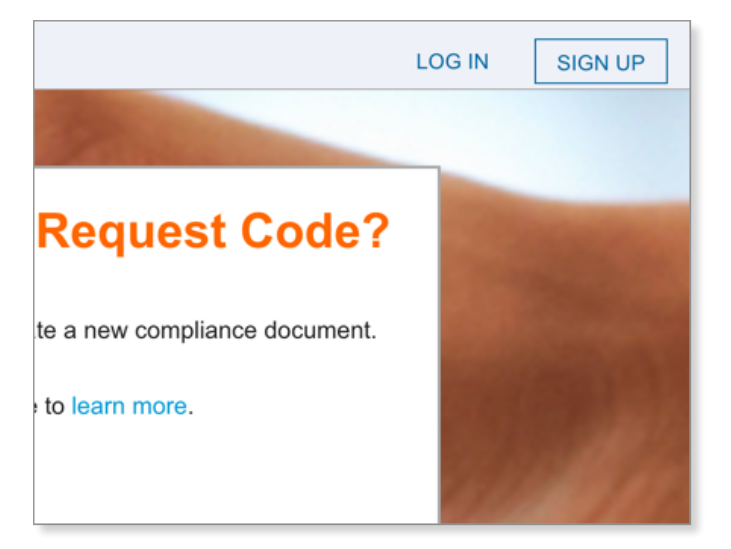

2. Enter your email address and password, and then click LOG IN .

|          |                                                   | 1000 C C C C C C C C C C C C C C C C C C |
|----------|---------------------------------------------------|------------------------------------------|
| A 🔒      | valara CertExpress                                | ×leq                                     |
| qı       |                                                   | a nev                                    |
| e(<br>fc | Login<br>Don't yet have an account? Sign up here. | lear                                     |
| he       | Email Address *                                   |                                          |
|          | Password*                                         |                                          |
| In       | ••••••                                            | Cond                                     |
|          | Need help logging in?                             |                                          |
|          |                                                   |                                          |
|          |                                                   | 6                                        |

3. When successful, you're logged into CertExpress and are directed to the DASHBOARD tab of the application. Here's what it looks like:

| Avalara CertExpress<br>MASHBOARD DOCUMENTS REQUESTS | VENCORS ACCOUNT                                                                                                    | ¢ LC   |
|-----------------------------------------------------|----------------------------------------------------------------------------------------------------|--------|
|                                                     | Respond To Requests Enter request code here or train more. Finder Request Code  Start  Make A New Document Ceale a document new or train more. Select                                   |        |
|                                                     | Manage Vendors         Manage Documents           Add, odd and manage vendors to make sending documents evely.         Manage Documents           Start         Vend documents quickly. |        |
| Avalara.com CertCapture.co                          | n<br>na Guer   Phag policy<br>27 M   Comer 24 H Distances (1942)2014 H3000 H32                                                                                                    | y f in |

If you have trouble logging in, you may need to reset your password.

1. If so, follow the Need help logging in link. Click REQUEST RESET on the next sc to your email inbox.

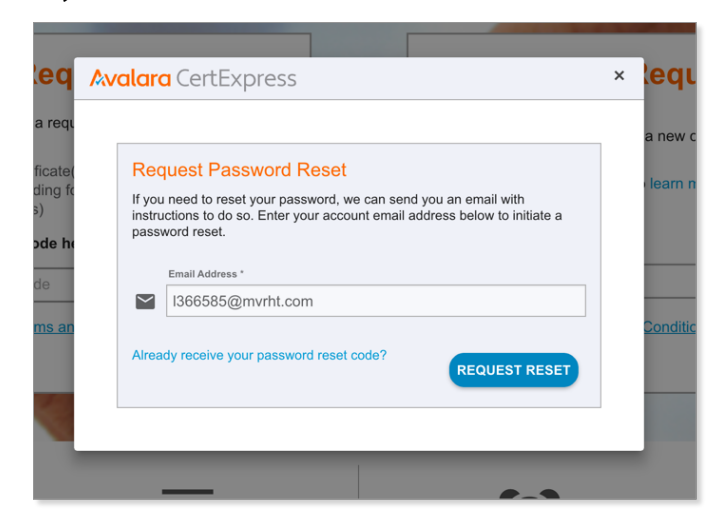

2. Enter the verification code from your email on the next screen, and then enter and confirm a new password. To finalize, click RESET PASSWORD .

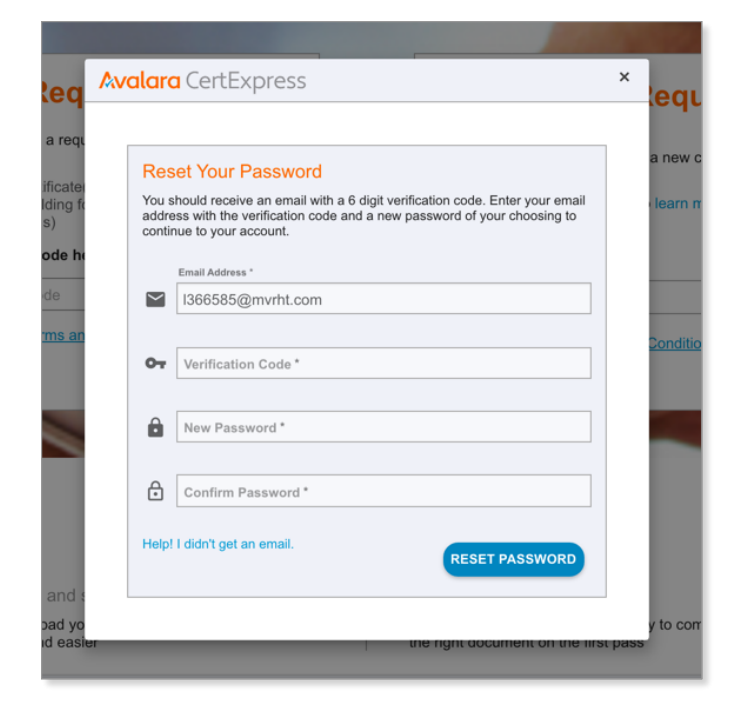

You've logged into CertExpress. From here, you may want to send a requested document, create and store a new form, manage your list of vendors, or manage existing compliance documents.

on the next screen to send a reset message